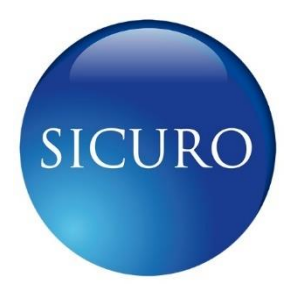

# SicuroTrack Planned Trips

Version 1.0 29<sup>th</sup> August 2017

| Doc. No. | TRNG-XXX-<br>01 | SicuroTrack Planned Trips |             | SICURO       |
|----------|-----------------|---------------------------|-------------|--------------|
| Date     |                 | 08/29/17                  | Page Number | Page 1 of 18 |

### Legal disclaimer and conditions of use

This document is provided "as is." Reasonable effort has been made to make the information in this document reliable. However, Sicuro Group LLC and its affiliated companies, partners, directors, officers, employees, agents, trustees and consultants ("Sicuro") assume no responsibility legal or otherwise, for any errors or omissions. Moreover, Sicuro reserves the right, in its sole discretion and without notice to you, to change product specifications and materials and/or revise this document or withdraw it at any time. User assumes the full risk of using this document, the product specifications and any other information provided. User must accept Sicuro's terms of business, which are available on its website, or not use this document for any purpose.

### Introduction

Monitoring of journeys and client trips can be a difficult task especially when dealing with multiple journeys. Creation of planned trips is a very useful feature of SicuroTrack which helps in organized monitoring of journeys requiring progress reports within a controlled period. Planned trips provides data for the progress of the journey, time delay between checkpoint arrivals, expected time arrivals, etc.

# **Application Note**

This document provides instructions on how to create planned trips using sets of coordinates, address and points of interest. This also shows the details of how this planned trip can be monitored with generated events and reports.

| Doc. No. | TRNG-XXX-<br>01 | SicuroTrack | SicuroTrack Planned Trips |              |
|----------|-----------------|-------------|---------------------------|--------------|
| Date     |                 | 08/29/17    | Page Number               | Page 2 of 18 |

# I. Planned Trip Creation Steps

Once you're logged in SicuroTrack, go to management tab under planned trips module.

- 1. Go to Management Tab.
- 2. Go to Planned Trips.

| <b>SICUR</b> | 0 🏫 🖄 🗩             | 0 🗹 🖲 🛆                              | 🌐 🔛 🏶           |                     |                                |                              |                                 | 18:25:20<br>UTC +4 Sicuro Gro  | ipueyo 🧕 🕿 🛦 刘 🛛 🖒 |
|--------------|---------------------|--------------------------------------|-----------------|---------------------|--------------------------------|------------------------------|---------------------------------|--------------------------------|--------------------|
| Â            |                     |                                      | - 1             |                     | Management                     |                              |                                 |                                |                    |
| C 🖷 🖉        |                     |                                      |                 | The Management mo   | dule of the platform is used t | o manage the following item  | 15:                             |                                |                    |
| 2            | Users               |                                      | Devices         |                     | Eco Driving 🏁                  | Maintenance 🖁                | w.                              |                                |                    |
|              | List                | Groups                               | List            | Groups              | List                           | Frequent<br>Maintenance List | Periodical<br>Maintenances List | Maintenance<br>Procedures List | List               |
| 1 0 2        | Hours Of<br>Service | People<br>List                       | Groups          | POIs<br>List        | Groups                         | Area<br>List                 | Groups                          | Overlays<br>List               | Groups             |
|              | Heat Maps           | Planned Trips<br>Planned Trips (New) | Events<br>Types | Alerts<br>Scheduler | Reports<br>Scheduler           |                              |                                 |                                |                    |

3. Click 💮 to add a new planned trip.

| ● SIC      | uro 🏫 🖻 🗩 🥝                                    | ☑ ❶ ▲ ⊕ ⊌      | 2 <b>4</b> |                                   |         | 18:37:30 jpueyo<br>UTC +4 Sicuro Group Operatio | <u>○</u> ø ∆ ⊲ Ø O |
|------------|------------------------------------------------|----------------|------------|-----------------------------------|---------|-------------------------------------------------|--------------------|
| 俞          |                                                |                |            | Planned Trips List                |         |                                                 |                    |
| $\bigcirc$ | 0 8                                            |                |            |                                   |         |                                                 | n x n 🏹 🕀 🔊        |
| 局          | Drag a column header and drop it here to group | by that column |            |                                   |         |                                                 | 3                  |
| <i>,</i>   | Name                                           | Description    | Next Start | Rute                              | Created | Modified                                        |                    |
| 200        |                                                |                |            |                                   |         |                                                 |                    |
|            |                                                |                |            |                                   |         |                                                 |                    |
| 2          |                                                |                | The        | re is no record found in the data | base    |                                                 |                    |
| 0          |                                                |                |            |                                   |         |                                                 |                    |
|            |                                                |                |            |                                   |         |                                                 |                    |
| 1<br>1     |                                                |                |            |                                   |         |                                                 |                    |
| 69         | (1) (1) (1) Page size: 10 (                    |                |            |                                   |         |                                                 | 0 items in 1 pages |
|            |                                                |                |            |                                   |         |                                                 |                    |
|            |                                                |                |            |                                   |         |                                                 |                    |
| here's     |                                                |                |            |                                   |         |                                                 |                    |
| 19225      |                                                |                |            |                                   |         |                                                 |                    |
|            |                                                |                |            |                                   |         |                                                 |                    |

| Doc. No. | TRNG-XXX-<br>01 | SicuroTrack Planned Trips |             | SICURO       |
|----------|-----------------|---------------------------|-------------|--------------|
| Date     |                 | 08/29/17                  | Page Number | Page 3 of 18 |

4. Enter the required details.

| PLANNED TRIP     X                                                                                                    |                                                                                                    |
|----------------------------------------------------------------------------------------------------|----------------------------------------------------------------------------------------------------|
| 1 Data 2 Associated Devices 3 Checkpoints 4 Confirm                                                                                                    | A. Name – defines the name of the                                                                                         |
| Name: Creckpoint Range (m. B)                                                                                                    | planned trip.                                                                                                    |
| Description:                                                                                                    | B. <b>Checkpoint range</b> – radius of the                                                                                |
|                                                                                                    | checkpoint. Entering this range will                                                                                      |
|                                                                                                    | mark the checkpoint as visited.                                                                                           |
|                                                                                                    | C. <b>Description</b> – entails the necessary                                                                             |
| Characters: 0                                                                                                    | details for the planned trip/task.                                                                                        |
| Starts at:<br>Information Information Informatio Informatio Information Information Information Informat | D. <b>Start Time</b> – Scheduled start of the planned trip.                                                               |
|                                                                                                    | E. <b>End Time</b> – Scheduled end of the planned trip. Checkpoints visited after this time will not be marked as visited |
| 00                                                                                                    |                                                                                                    |

Sample accomplished data tab.

| PLANNED TRIP                                                                                                    |                                | ×   |
|----------------------------------------------------------------------------------------------------|--------------------------------|-----|
| 1 Data 2 Asociated Devices                                                                                                    | 3 Checkpoints 4 Confirm        |     |
| Name:<br>Journey Management ID 0001                                                                                                    | Checkpoint Range (m):          |     |
| Description:                                                                                                    |                                |     |
| B         J         L         L |                                |     |
| Characters: 712                                                                                                    |                                |     |
| Starts at:<br>8/24/2017 20:30<br>Recurrence                                                                                                    | Ends at:<br>8/25/2017 2050 苗 で |     |
|                                                                                                    |                                |     |
|                                                                                                    |                                |     |
|                                                                                                    |                                |     |
|                                                                                                    |                                |     |
|                                                                                                    |                                | 8 🔮 |

| Doc. No. | TRNG-XXX-<br>01 | SicuroTrack Planned Trips |             | SICURO       |
|----------|-----------------|---------------------------|-------------|--------------|
| Date     |                 | 08/29/17                  | Page Number | Page 4 of 18 |

5. Select the device/unit.

\*Note: You can create multiple planned trips for a single unit but it is not recommend to have overlapping periods.

| PLANNED                | TRIP                |                                                 | >  |
|------------------------|---------------------|-------------------------------------------------|----|
| 1 Data                 | 2                   | Asociated Devices 3 Checkpoints 4 Confirm       |    |
| Device Group<br>Select | os:                 | 4                                               |    |
| Group mem              | nbers               |                                                 |    |
| Search f               | filter:             |                                                 |    |
|                        |                     | Items selected: 1                               |    |
|                        | -                   | 863158028940205 - MT90 1. SoDeli Delivery Truck |    |
|                        | 6                   | Alpha B6 Team                                   |    |
|                        | <b>6</b>            | Bravo B6 Team                                   |    |
| ≤                      |                     | SoDeli Delivery Truck 5                         |    |
|                        | -                   | PA test                                         |    |
|                        | <b>B</b>            | Rosso Test                                      |    |
|                        | -                   | SicuroTrackerApp_Errol                          |    |
| (1)                    | <ul><li>1</li></ul> | Page size: 10 <<br>7 items in 1 pages           |    |
| 0                      |                     |                                                 | 86 |

- 6. Select Checkpoints.
- 7. Enter the Address, Coordinates and Point of Interest.

Checkpoint: Address

- A. Enter the address of a google known location
- B. Enter MGRS Coordinate of the location

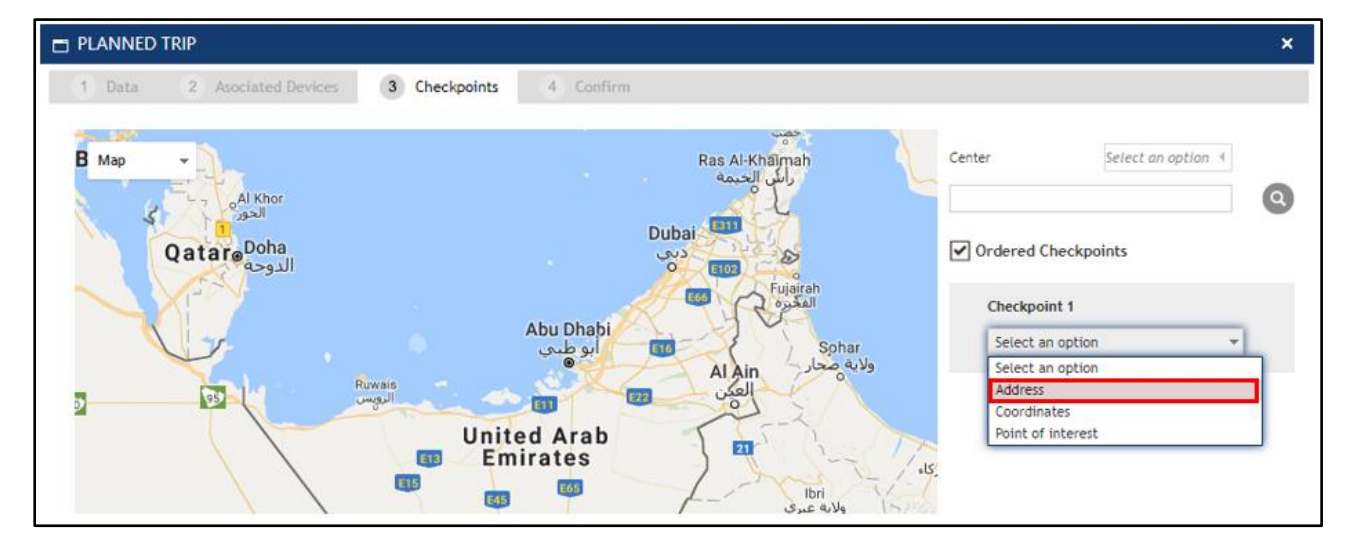

| Doc. No. | TRNG-XXX-<br>01 | SicuroTrack Planned Trips |  | SICURO       |
|----------|-----------------|---------------------------|--|--------------|
| Date     |                 | 08/29/17 Page Number      |  | Page 5 of 18 |

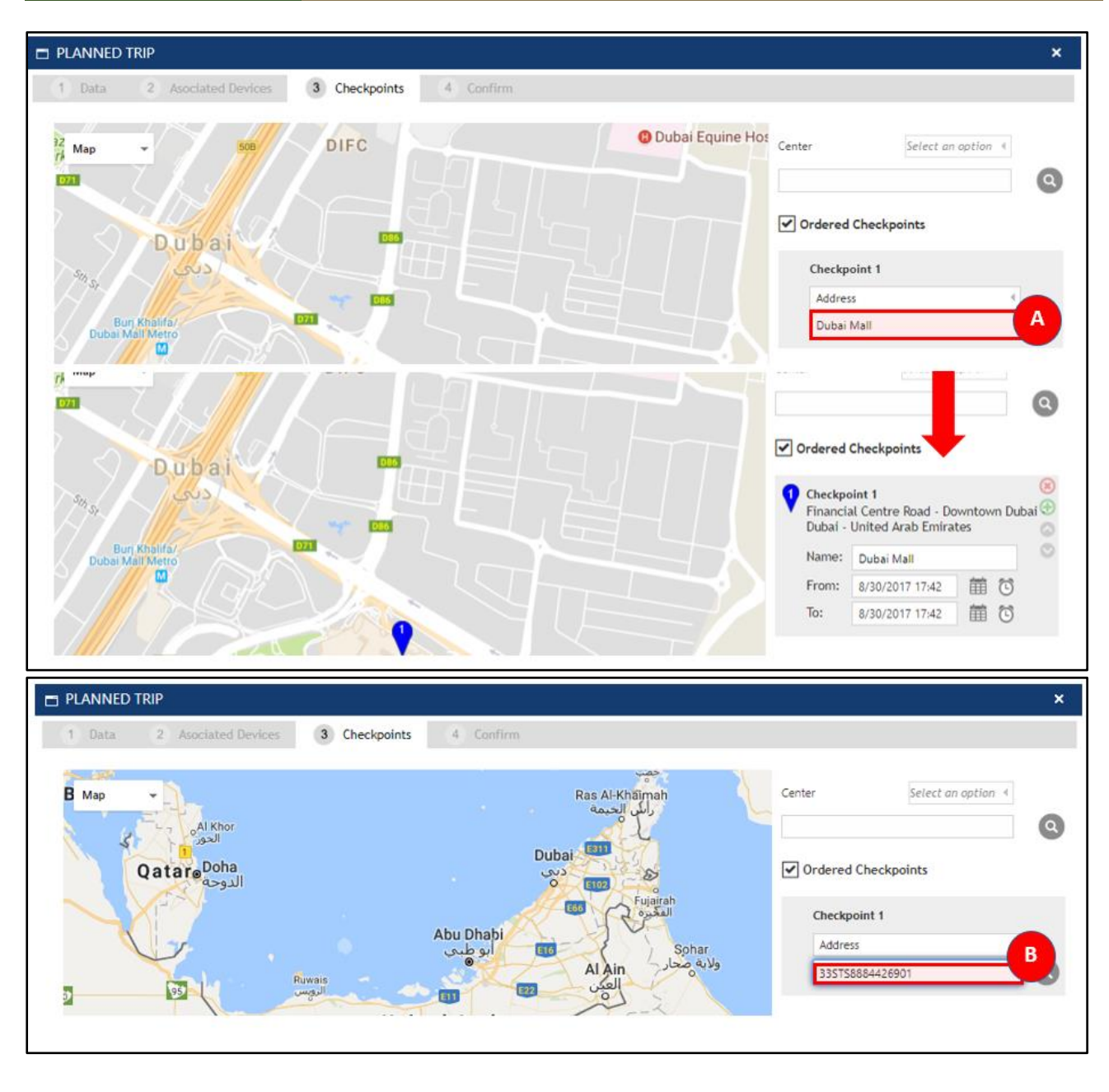

| Doc. No. | TRNG-XXX-<br>01 | SicuroTrack | SicuroTrack Planned Trips |              |
|----------|-----------------|-------------|---------------------------|--------------|
| Date     |                 | 08/29/17    | Page Number               | Page 6 of 18 |

#### Checkpoint: Coordinates

#### A. Enter the Latitude and Longitude coordinates of the location

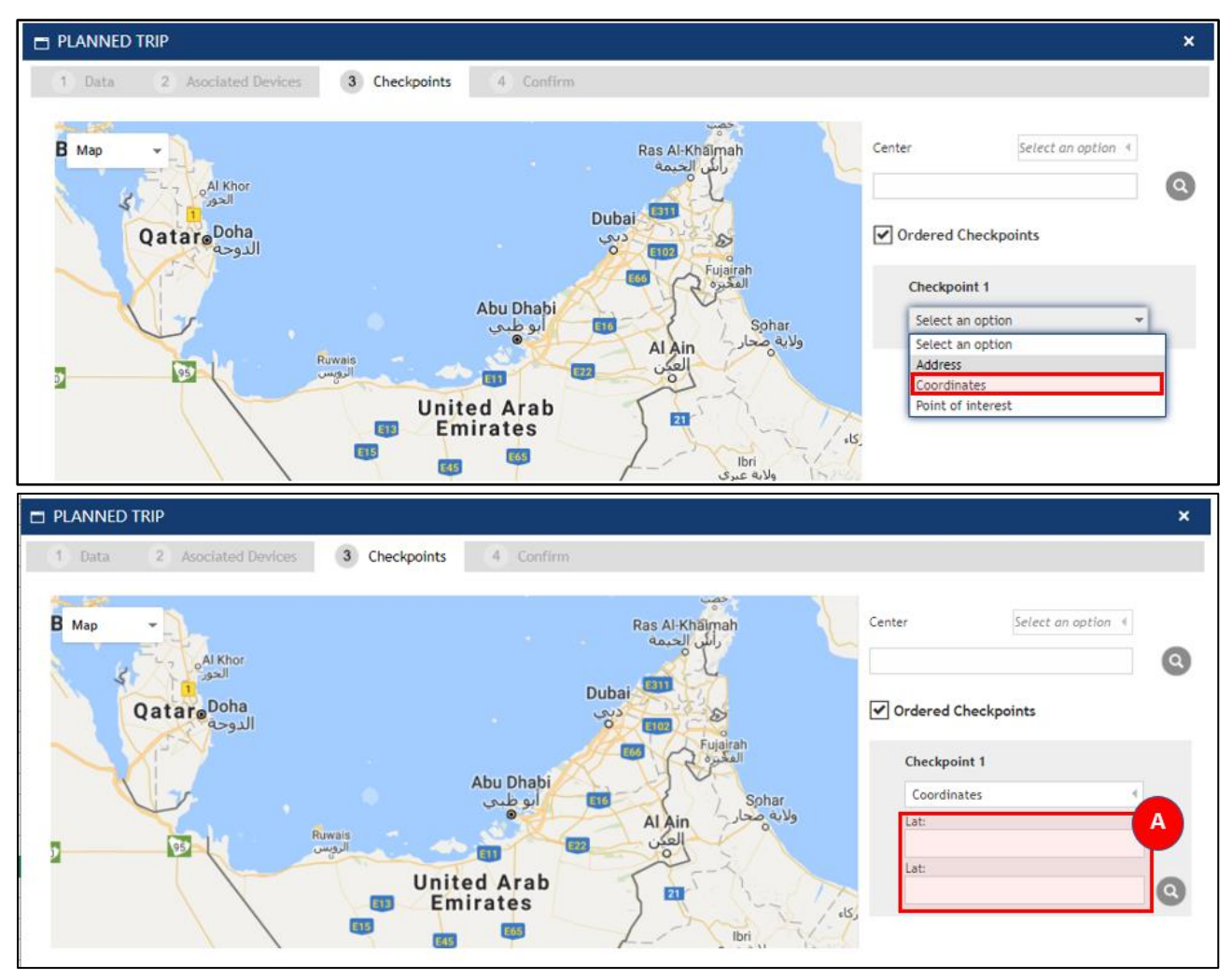

| Doc. No. | TRNG-XXX-<br>01 | SicuroTrack | Planned Trips | SICURO       |
|----------|-----------------|-------------|---------------|--------------|
| Date     |                 | 08/29/17    | Page Number   | Page 7 of 18 |

#### Checkpoint: Point of Interest

- A. Select the POI Group. Select **All** if you don't have an existing POI Group.
- B. Select the POI.

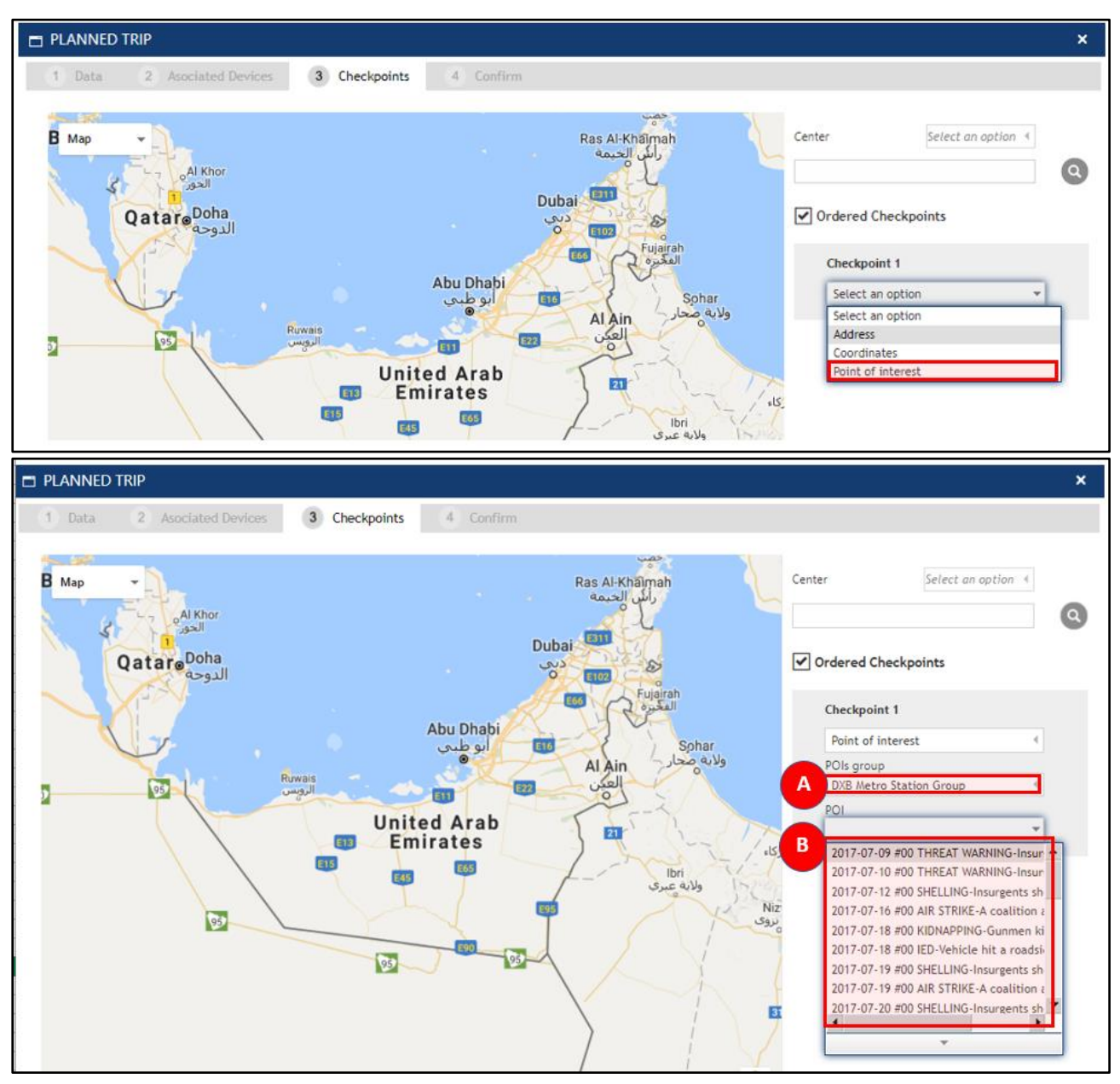

| Doc. No. | TRNG-XXX-<br>01 | SicuroTrack | Planned Trips | SICURO       |
|----------|-----------------|-------------|---------------|--------------|
| Date     |                 | 08/29/17    | Page Number   | Page 8 of 18 |

8. Enter the name of checkpoint, date and time allowance for the checkpoint.

\*Note that the start time for Checkpoint 1 should be ahead from the start time you have set on the Data tab.

| PLANNED TRIP               |                         |                | ×                  |
|----------------------------|-------------------------|----------------|--------------------|
| 1 Data 2 Asociated Devices | 3 Checkpoints 4 Confirm |                |                    |
| Map                        |                         | Center         | Select an option 4 |
|                            |                         | The Coastal Rd | eckpoints          |
| Katoka (                   |                         | Checkpoir      | t1 🛞               |
| Az-Zāwiyah                 | University<br>of Zawia  | Name:          | Point 1            |
| الراوية                    | e alange                | From:<br>To:   | 5/29/2017 19:21    |
|                            |                         |                |                    |

9. Click 💮 to add a checkpoint. Minimum of two checkpoint and maximum of 20 is allowed.

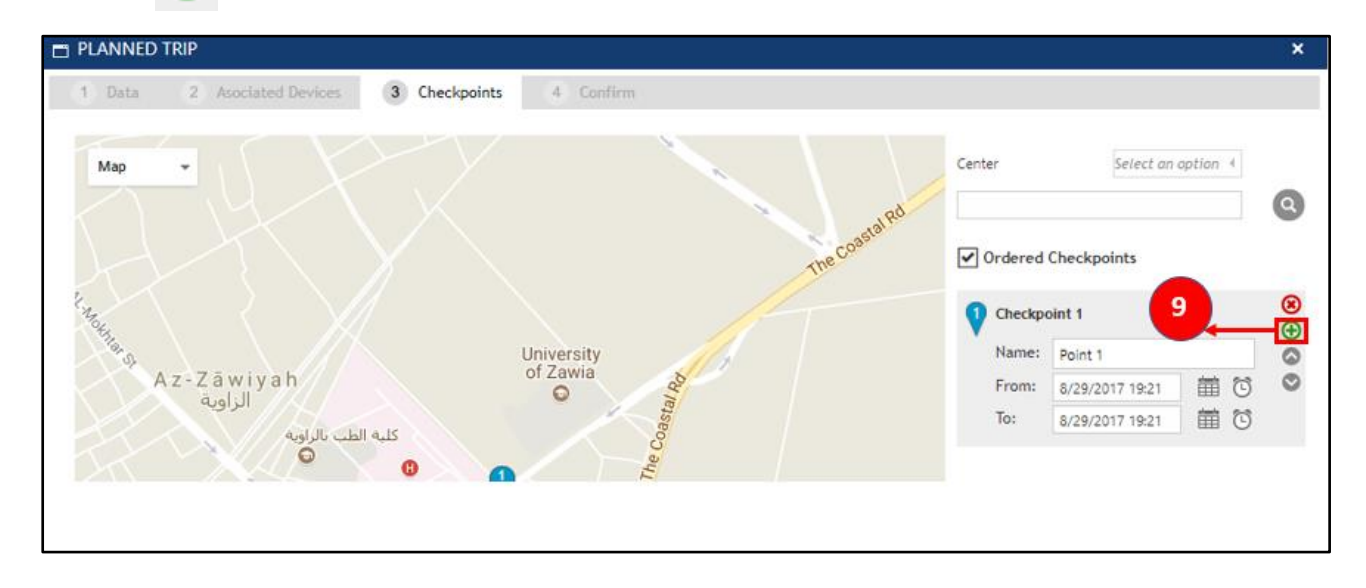

| Doc. No. | TRNG-XXX-<br>01 | SicuroTrack | SICURO      |              |
|----------|-----------------|-------------|-------------|--------------|
| Date     |                 | 08/29/17    | Page Number | Page 9 of 18 |

| T PLANNED TRIP X                                                                                                    |                                                                                                    |                                                                                                    |  |  |  |  |
|----------------------------------------------------------------------------------------------------|----------------------------------------------------------------------------------------------------|----------------------------------------------------------------------------------------------------|--|--|--|--|
| 1 Data 2 Asociated Devices 3 Checkpoints 4 Confirm                                                                                                    |                                                                                                    |                                                                                                    |  |  |  |  |
| Map<br>Sabratah<br>auluno<br>Income<br>Income<br>In | Center       Select an option          ✓       Ordered Checkpoints         ✓       Checkpoint 1         Name:       Point 1         From:       8/29/2017 19:21         To:       8/29/2017 19:21         ✓       Checkpoint 2         Name:       Point 2         From:       8/29/2017 19:21         To:       8/29/2017 19:21         To:       8/29/2017 19:21         To:       8/29/2017 19:21         To:       8/29/2017 19:21         To:       8/29/2017 19:21 | <ul> <li>⊗     <li>↔     <li>⊗     <li>♦     <li>♦     <li>♦     <li>♦     <li>♦     <li>♦     <li>♦     <li>♦     <li>♦     <li>♦     <li>♦     <li>♦     <li>♦     <li>♦     <li>♦     <li>♦     </li> <li>♦     </li> <li>♦      </li> <li>♦      </li> <li>♦      </li>      ♦      </li></li></li></li></li></li></li></li></li></li></li></li></li></li></li></li></li></li></ul> |  |  |  |  |

10. Review the information you have entered and click 📿

to complete your planned trip.

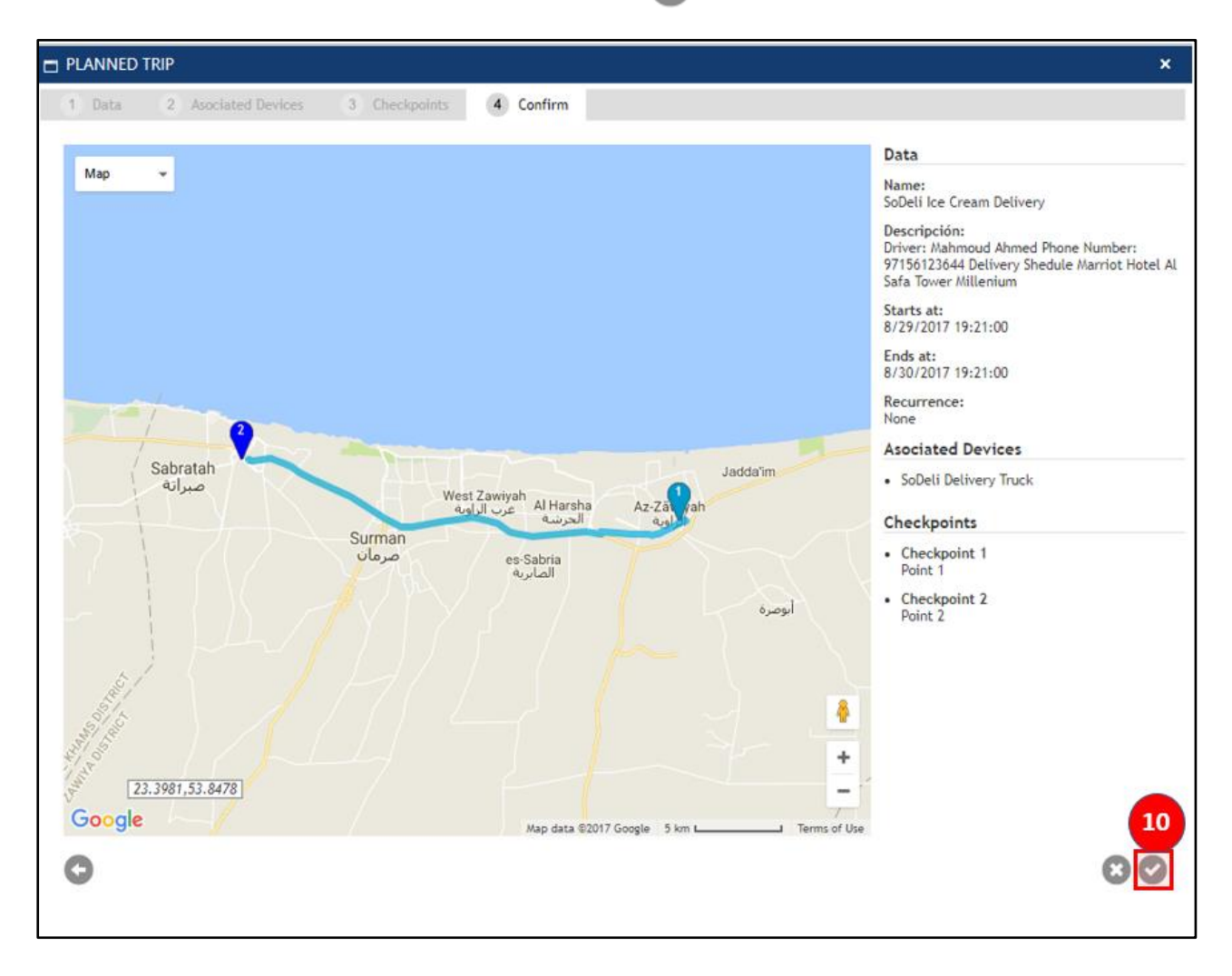

| Doc. No. | TRNG-XXX-<br>01 | SicuroTrack          | Planned Trips | SICURO        |
|----------|-----------------|----------------------|---------------|---------------|
| Date     |                 | 08/29/17 Page Number |               | Page 10 of 18 |

Once saved, the planned trips entry will be reflected in the scheduler page.

| ♥ SI            |                                 | ,  |
|-----------------|---------------------------------|----|
| ← → 1           | ny • wednesday, august 30, 2017 | C. |
| all day         |                                 |    |
| 11 am           |                                 | î  |
| 12 pm           |                                 |    |
| 1 <sup>pm</sup> |                                 |    |
| 2 pm            |                                 |    |
| 3 pm            |                                 |    |
| 4 pm            |                                 |    |
| 5 pm            |                                 |    |
| <b>6</b> pm     |                                 |    |
| <b>7</b> pm     |                                 |    |
| 8 pm            | Jeil le Cream Delivery          |    |
| 9 pm            |                                 |    |
| 10 pm           |                                 |    |
| 11 pm           |                                 |    |
|                 |                                 | *  |

| Doc. No. | TRNG-XXX-<br>01 | SicuroTrack | Planned Trips | SICURO        |
|----------|-----------------|-------------|---------------|---------------|
| Date     |                 | 08/29/17    | Page Number   | Page 11 of 18 |

## II. View the Progress Indicators

### A. Status Page

| ⊜S] | CUR      | 0 🏫 🖾                 | 🗩 🕑 🗹 😲                         | ▲ ⊕ 🔤 🏟                                                                                                    |                          |                |       | 20:31:24<br>UTC +4 | jpueyo 📃 🕿 \land 🕬 🕢 ( |
|-----|----------|-----------------------|---------------------------------|----------------------------------------------------------------------------------------------------|--------------------------|----------------|-------|--------------------|------------------------|
| Ō   |          |                       |                                 | Stat                                                                                                    | tus - Real Time          |                |       |                    |                        |
| Q   |          |                       |                                 | 2                                                                                                    | Search Options           |                |       |                    | 0                      |
|     | 8/24/    | 2017 20:31:00         |                                 |                                                                                                    |                          |                |       |                    | w x cr                 |
|     | Drag a c | olumn header and drop | it here to group by that column |                                                                                                    |                          |                |       |                    |                        |
|     | Туре     | Device                | Person                          | Last known position                                                                                                    | Date 🔺                   | Received       | State | Info               | Real<br>Time           |
|     | •        | + Errol Rogers        | + Errol Rogers                  | 8/24/2017 20:30:37<br>A I Sa'ada Street, Qamardeen, Business Bay, Dubai,<br>United Arab Emirates, 0.02Km SE SendFast Office<br>MGRS:dRCN2489266584 Alt:4.27145290374756m | 9292, 8/24/2017 20:30:37 | <b>0</b> 0:00h | 0     | ×                  | 0                      |
|     |          | 9 <b>9 8 9</b> 0 0    | Page size: 10 .                 |                                                                                                    |                          |                |       |                    | 1 items in 1 page      |

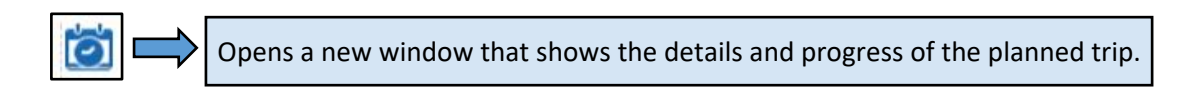

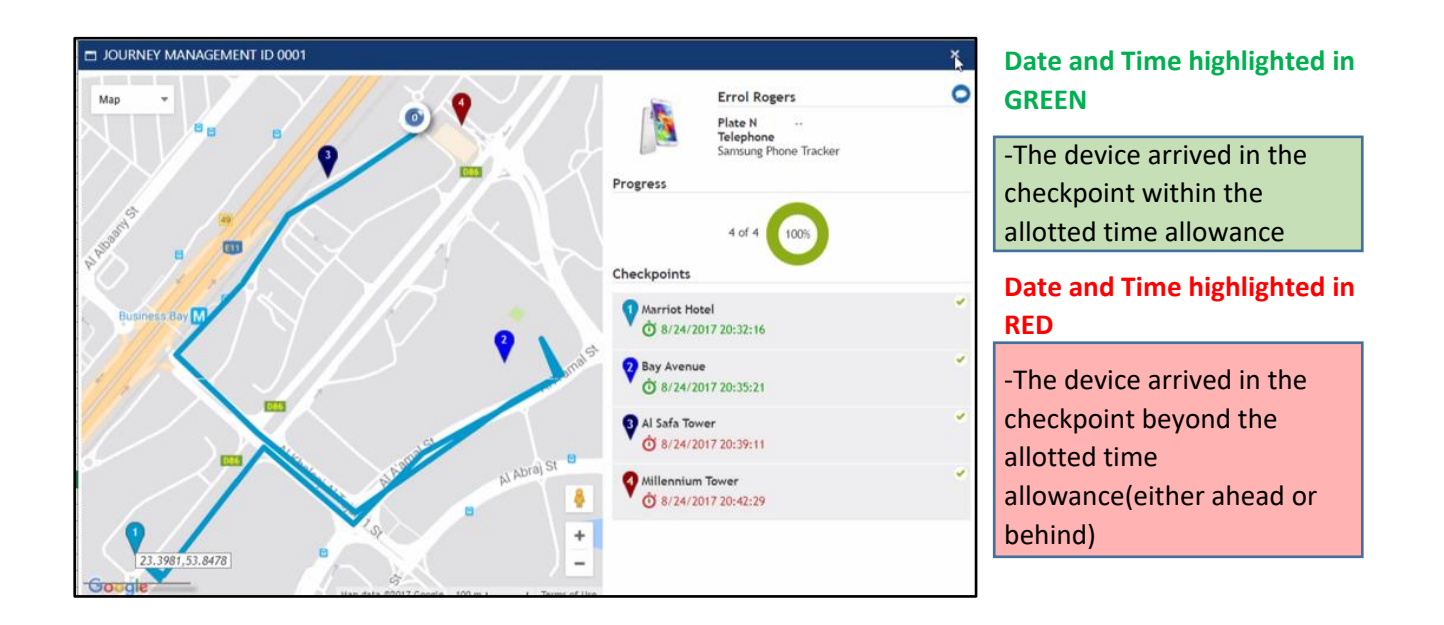

| Doc. No. | TRNG-XXX-<br>01 | SicuroTrack | Planned Trips | SICURO        |
|----------|-----------------|-------------|---------------|---------------|
| Date     |                 | 08/29/17    | Page Number   | Page 12 of 18 |

## B. Planned Trips Page

| SICUR | .0 🏫 🖾                             | ▶ ⊘ 🗹 (                                    |                                                                                                    | *                        |                    | 20:33:08<br>UTC +4 Sicuro Gr                                                                                                    | jpueyo<br>oup Operatio | <u> </u>        | 000        |
|-------|------------------------------------|--------------------------------------------|----------------------------------------------------------------------------------------------------|--------------------------|--------------------|----------------------------------------------------------------------------------------------------|------------------------|-----------------|------------|
| Ċ     | evice:<br>All                      | .4                                         |                                                                                                    | Devices group:           |                    | 00                                                                                                    |                        |                 |            |
| 8/    | 24/2017 20:33:04                   |                                            |                                                                                                    |                          |                    |                                                                                                    |                        | w x             | <b>M X</b> |
| Drag  | a column header and drop<br>Device | it here to group by that column<br>Service | Description                                                                                                    | Start                    | End                | Last know location                                                                                                    | Visited                | Pendants Progre | ss Info    |
| -     | + Errol Rogers                     | Journey Management ID<br>0001              | Nome: Errol Bagers<br>Prone: 05958/973<br>Vehicle: Aston Martin M61224<br>Departure : SendFast Office<br>POIs to visit :<br>POI 1 - 4030H<br>Marriot Notel 400CN245686733<br>POI:38245490 (2014)<br>POI:38245490 (2014)<br>POI:38245490 (2014)<br>POI:38245490 (2014)<br>POI:38245400 (2014)<br>POI:382454000 (2014)<br>POI:382454000 (2014)<br>POI:382454000 (2014)<br>POI:3824540 | 4<br>8/24/2017 2<br>1666 | 8/25/2017 20:50:60 | 8/24/2017 20:32-41<br>* M Svada Street, Qanardeen, Business Bay, Dubai, PO Bos<br>* 18777, United Arab Emirakes, 0.02/67 Sf, Marriot Hotel<br>MGRS-4080/02498188723 Alt:4-52351427078247m<br>PROGRESS INDICA | PROGRESS               | DOW SCREE       | R<br>N     |

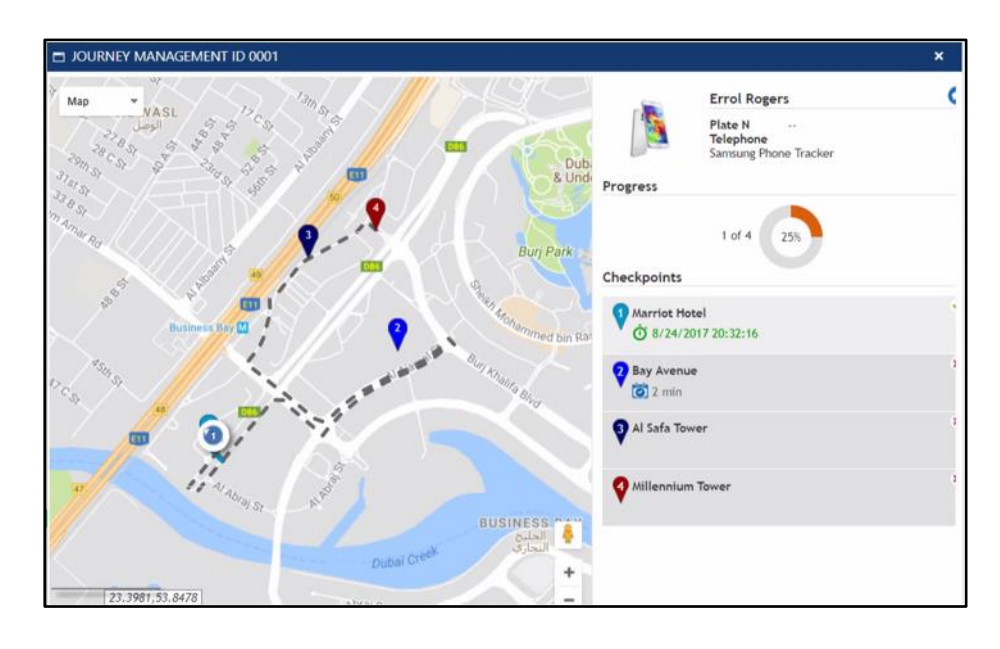

| Doc. No. | TRNG-XXX-<br>01 | SicuroTrack          | Planned Trips | SICURO        |
|----------|-----------------|----------------------|---------------|---------------|
| Date     |                 | 08/29/17 Page Number |               | Page 13 of 18 |

### C. Map Page

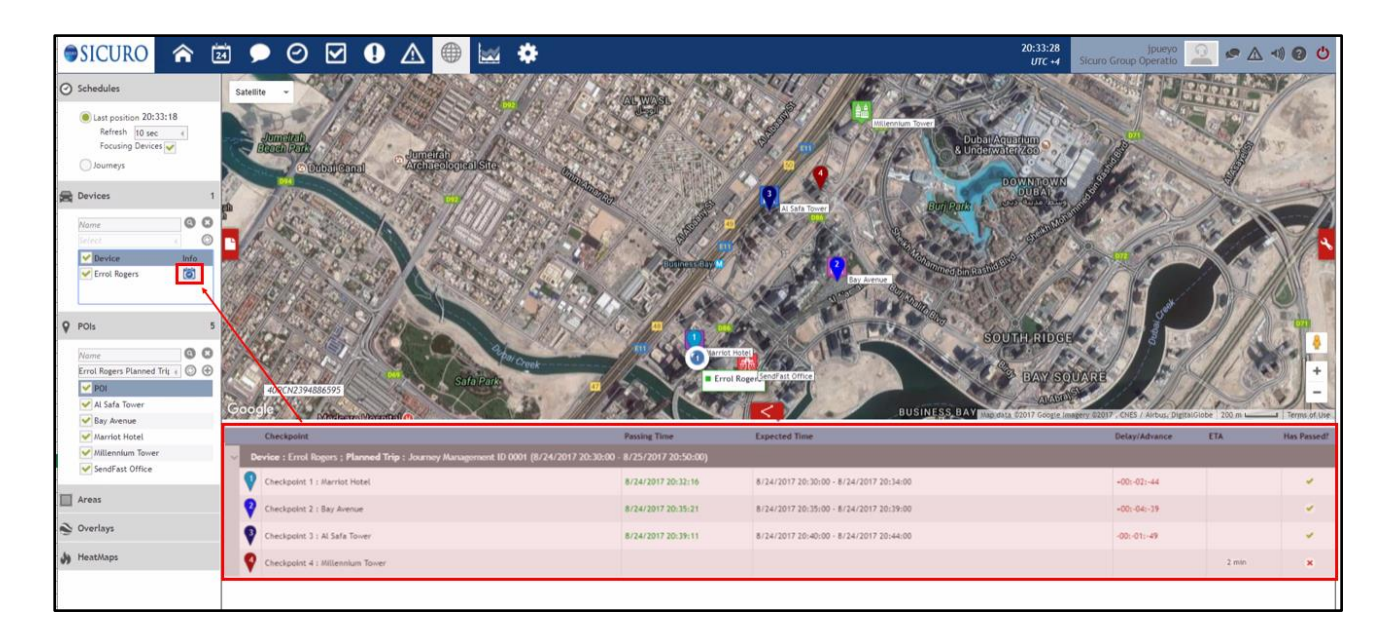

**Checkpoint** – List of the checkpoints and their order.

**Passing Time** – Date and time details that the device has visited the checkpoint.

**Expected Time** – Date and time details of the expected arrival of the device in the checkpoint.

**Delay/Advance** – Shows time difference of the passing time and expected time.

+ for Advanced arrival in checkpoint

- for Delayed arrival in checkpoint

**ETA** – Shows the expected time remaining for a device to arrive in the checkpoint.

Has Passed? - If the unit has visited the checkpoint

If the unit has not visited the checkpoint

| Doc. No. | TRNG-XXX-<br>01 | SicuroTrack          | Planned Trips | SICURO        |
|----------|-----------------|----------------------|---------------|---------------|
| Date     |                 | 08/29/17 Page Number |               | Page 14 of 18 |

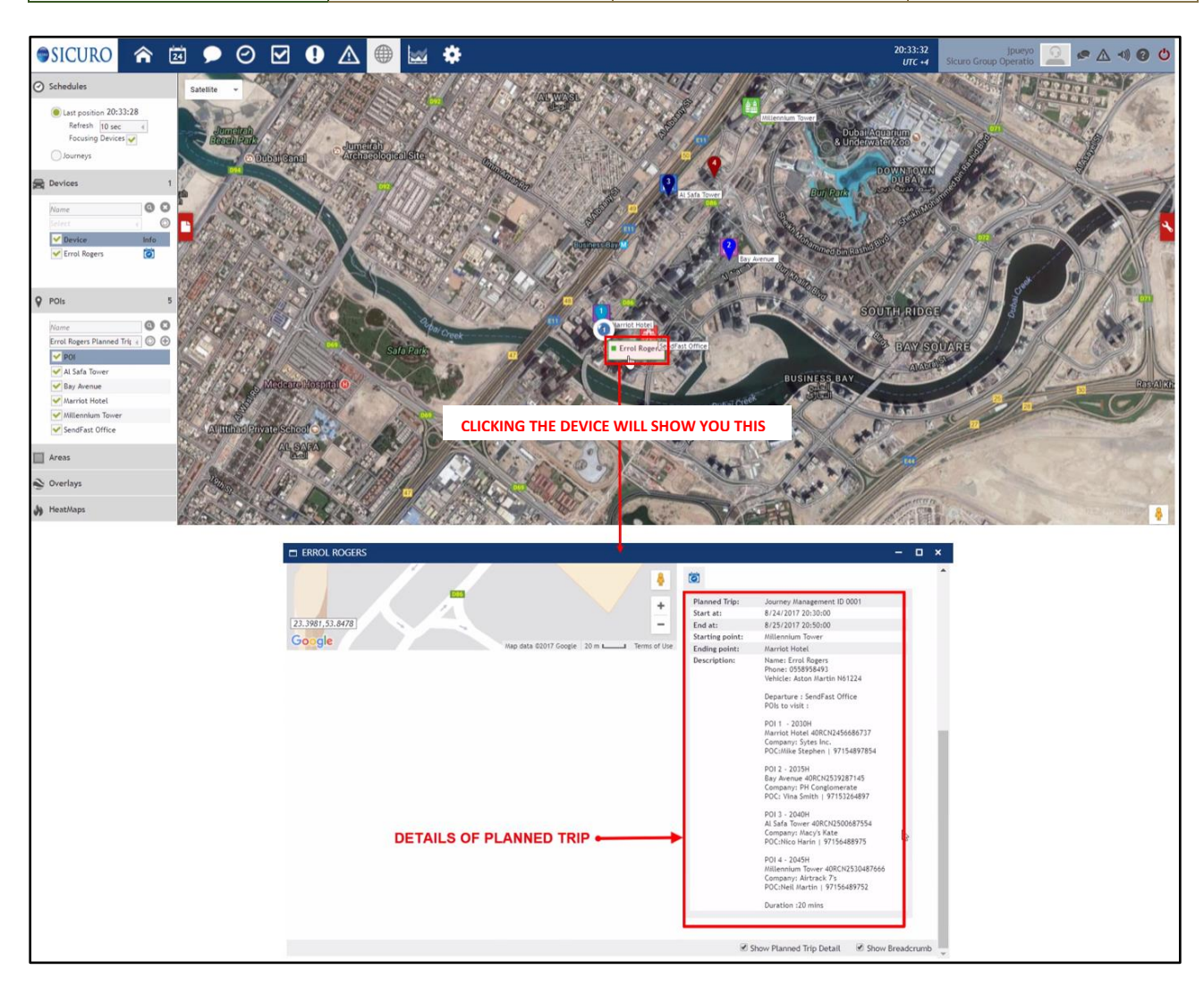

| Doc. No. | TRNG-XXX-<br>01 | SicuroTrack          | Planned Trips | SICURO        |
|----------|-----------------|----------------------|---------------|---------------|
| Date     |                 | 08/29/17 Page Number |               | Page 15 of 18 |

D. Events

Service Prepared – Shown 5 minutes before the planned trips start.

|  | + SoDeli Delivery<br>Truck | + Florian<br>Tibayan | Service Prepared - |
|--|----------------------------|----------------------|--------------------|
|--|----------------------------|----------------------|--------------------|

Service Started – Generated once the start time of the planned trip is reached.

|  | + SoDeli Delivery<br>Truck | + Florian<br>Tibayan | Service Started - |
|--|----------------------------|----------------------|-------------------|
|--|----------------------------|----------------------|-------------------|

**Checkpoint Reached** – Generated once a checkpoint is reached.

| 10 | + SoDeli Delivery<br>Truck | + Florian<br>Tibayan | Checkpoint Reached - |
|----|----------------------------|----------------------|----------------------|
|----|----------------------------|----------------------|----------------------|

**Checkpoint Reached Out of Time** – Generated once a checkpoint is reached either ahead or behind the allotted time allowance.

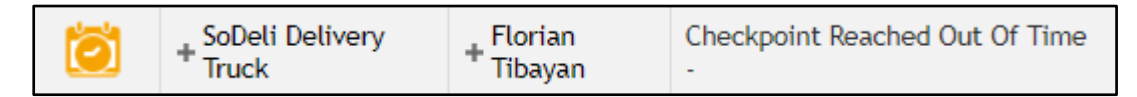

This event is generated in two scenarios:

(1) Advanced Arrival at Checkpoint

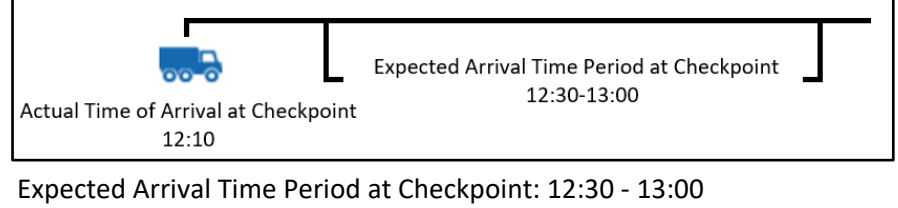

Expected Arrival Time Period at Checkpoint: 12:30 - 13:00 Actual Arrival at Checkpoint: 12:10 Event Generated: Checkpoint Reached Out of Time

(2) Delayed Arrival at Checkpoint

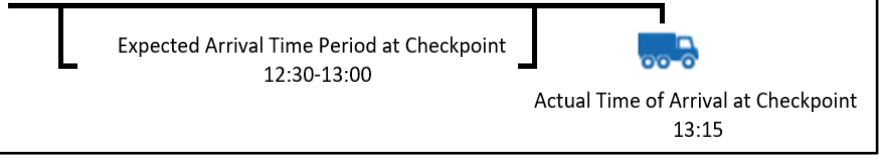

Checkpoint Expected Arrival Time Period: 12:30 - 13:00 Actual Arrival at Checkpoint: 13:15 Event Generated: Checkpoint Reached Out of Time

| Doc. No. | TRNG-XXX-<br>01 | SicuroTrack          | Planned Trips | SICURO        |
|----------|-----------------|----------------------|---------------|---------------|
|          | Date            | 08/29/17 Page Number |               | Page 16 of 18 |

**Service Ends Complete** – Generated once the period limit is reached and all the checkpoints have been visited.

|  | + JP Android | + AF Driver 02 | Service Ends Complete - JP test |
|--|--------------|----------------|---------------------------------|
|--|--------------|----------------|---------------------------------|

**Service Ends Incomplete** – Generated once the period limit is reached and not all of the checkpoints have been visited.

|  | + JP Android | + AF Driver 02 | Service Ends Incomplete - |
|--|--------------|----------------|---------------------------|
|--|--------------|----------------|---------------------------|

**Checkpoint Missed** – Generated if a checkpoint is not visited.

| Õ | + JP Android | + AF Driver 02 | Checkpoint Missed - Marriot Planned Trip : JP Test |
|---|--------------|----------------|----------------------------------------------------|
|---|--------------|----------------|----------------------------------------------------|

Unexpected Checkpoint Reached – Generated if a checkpoint is visited not on the established order.

| õ | + JP Android | + AF Driver 02 | Unexpected Checkpoint Reached - Millenium Tower Planned<br>Trip : JP Test |
|---|--------------|----------------|---------------------------------------------------------------------------|
|---|--------------|----------------|---------------------------------------------------------------------------|

Scenario A

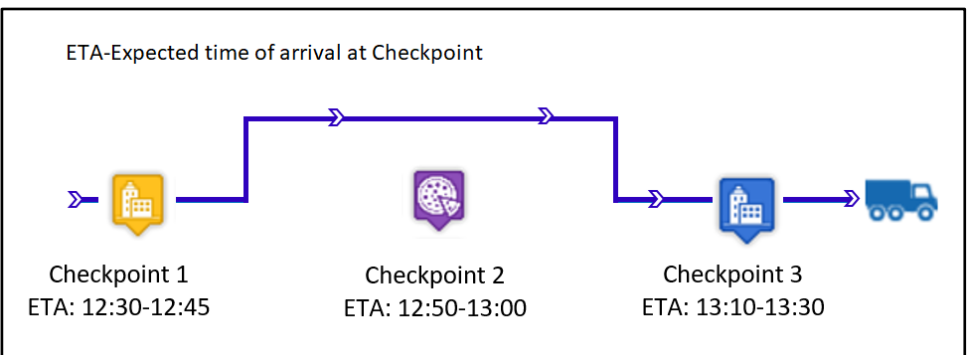

From the scenario A above, generated events are the following:

Unexpected Checkpoint Reached – generated due to reaching Checkpoint 3 which is not the established succeeding checkpoint.

Checkpoint Reached Out Of Time – generated only if the device has reached Checkpoint 3 either ahead or behind its ETA. If the device has reached Checkpoint 3 within the ETA, this event will not be generated.

Checkpoint Missed – generated due to not reaching Checkpoint 2.

Checkpoint Reached – generated due to reaching Checkpoint 3.

| Doc. No. | TRNG-XXX-<br>01 | SicuroTrack          | Planned Trips | SICURO        |
|----------|-----------------|----------------------|---------------|---------------|
|          | Date            | 08/29/17 Page Number |               | Page 17 of 18 |

### E. Reports

From the Reports page, you can generate reports related to planned trips.

- 1. Summary Planned Trips
  - A. Select the Device.
  - B. Select the Period.
  - C. Select the Status of Planned Trips.

| JR | 0 🏫 🖾 🗩           | 0 🗹 🛯 🛆                 | • 🖬 🔅                                                                    |                                                                                                    |                                                                                                |                                                                                              |                                                                                      | 19:48:27<br>UTC +4 Sicuro Gro | iG-Support2      |
|----|-------------------|-------------------------|--------------------------------------------------------------------------|----------------------------------------------------------------------------------------------------|------------------------------------------------------------------------------------------------|----------------------------------------------------------------------------------------------|--------------------------------------------------------------------------------------|-------------------------------|------------------|
|    |                   |                         |                                                                          |                                                                                                    | Reports                                                                                        |                                                                                              |                                                                                      |                               |                  |
|    |                   |                         | By choosing the menu<br>entire fleet and indivi<br>different value-added | u on the left will be able to ge<br>dual vehicles, drivers or even<br>content and also may vary fi | herate reports for real-time<br>ts for specific data such as t<br>tering options. Please refer | in order to get basic informa<br>emperature or fuel consump<br>to the table below to see the | ation different from your<br>ition. All reports offer<br>e options available to you. |                               |                  |
|    | Activity          |                         |                                                                          |                                                                                                    |                                                                                                | Journeys                                                                                     |                                                                                      |                               |                  |
|    |                   |                         |                                                                          | Logbook - Private or                                                                               |                                                                                                |                                                                                              |                                                                                      |                               |                  |
|    | Detailed Activity | Summary Activity        | Activity Report                                                          | Business usage                                                                                     | Total Activity                                                                                 | Detailed Journey                                                                             | Totals Journey                                                                       | Summary Journey               |                  |
|    | Events & Excep    | tions                   |                                                                          |                                                                                                    |                                                                                                | Planned Trips                                                                                | w                                                                                    | Consumption                   |                  |
|    | Events            | Alerts                  | Areas                                                                    | Stops Report                                                                                       | Speed Control<br>Report                                                                        | Summary Planned<br>Trips                                                                     | Detailed Planned<br>Trips                                                            | Vehicle's<br>Consumption      | Fuel Consumption |
|    | External Sensor   | rs                      | CAN Bus & OB                                                             | DII                                                                                                |                                                                                                |                                                                                              |                                                                                      |                               |                  |
|    | Temperature       | Temperature<br>TimeLine | Fuel Perfomance<br>Report                                                | Engine Perfomance<br>Report                                                                        | RPM Histogram                                                                                  | Totals CAN Bus                                                                               |                                                                                      |                               |                  |
|    | Driving Events    |                         |                                                                          |                                                                                                    |                                                                                                |                                                                                              | Eco Driving 🟁                                                                        |                               |                  |
|    |                   |                         |                                                                          |                                                                                                    |                                                                                                |                                                                                              |                                                                                      |                               |                  |

| ● SIC                   | URO 🎓 🖻 🗩 🕢 🗹 🗣 🔬 🏶                                                                                                  |                                                                                                    | 20:50:07<br>UTC +4 Sicure                                                                                                    | SG-Support2 🙍 🕿 🛆 刘 😧 🖒 |
|-------------------------|----------------------------------------------------------------------------------------------------|----------------------------------------------------------------------------------------------------|----------------------------------------------------------------------------------------------------|-------------------------|
| 合                       |                                                                                                    | Active Planned Trips                                                                                                    |                                                                                                    |                         |
| 局                       |                                                                                                    | Search options                                                                                                    |                                                                                                    | ۲                       |
| <                       | Objet                                                                                                    | Period                                                                                                    | Status of Planned Trip                                                                                                    | Actions                 |
| V 🕲 🖸 🕼 🕲 🕷 🖉 🤌 🕼 C III | Objet     Over Chapp       0     Perior       Ar     - Perper Chapp       Ar     - Ar       - Perper Strip:     - Ar | Frem:         Tel:         Tel:         < | Status of Planeed Trip<br>A Lates of Planeed Trip<br>Planeed Trip Drots Complete<br>Planeed Trip Drots Complete<br>Planeed Trip Prepared<br>Planeed Trip Prepared |                         |
|                         |                                                                                                    |                                                                                                    |                                                                                                    |                         |

| Doc. No. | TRNG-XXX-<br>01 | SicuroTrack | Planned Trips | SICURO        |
|----------|-----------------|-------------|---------------|---------------|
| Date     |                 | 08/29/17    | Page Number   | Page 18 of 18 |

- 2. Detailed Planned Trips
  - A. Select the Device.
  - B. Select the Period.
  - C. Select the Additional Parameter.

| • SICUR   | .0 🏫 🖾 🗩                                                                                                    | 0 🗹 🛛 🛆                 | • 🖬 🔅                     |                                        |                         |                          |                           | 19:48:27<br>UTC +4 Sicuro Gro | SG-Support2      | 00 |
|-----------|----------------------------------------------------------------------------------------------------|-------------------------|---------------------------|----------------------------------------|-------------------------|--------------------------|---------------------------|-------------------------------|------------------|----|
| <b>^</b>  | Reports                                                                                                    |                         |                           |                                        |                         |                          |                           |                               | -                |    |
|           | By choosing the menu on the left will be able to generate reports for real-time in order to get basic information different from your<br>entire freet and individual vehicles, drivers or events for specific data such as temperature or fuel consumption. All reports offer<br>different value-added content and also may vary filtering options. Please refer to the table below to see the options available to you. |                         |                           |                                        |                         |                          |                           |                               |                  |    |
|           | Activity                                                                                                    |                         |                           |                                        |                         | Journeys                 |                           |                               |                  |    |
|           | Detailed Activity                                                                                                    | Summary Activity        | Activity Report           | Logbook - Private or<br>Business usage | Total Activity          | Detailed Journey         | Totals Journey            | Summary Journey               |                  |    |
| <i>"</i>  | Events & Exceptions                                                                                                    |                         |                           |                                        |                         | Planned Trips            |                           | Consumption                   |                  |    |
| 9 N 0 III | Events                                                                                                    | Alerts                  | Areas                     | Stops Report                           | Speed Control<br>Report | Summary Planned<br>Trips | Detailed Planned<br>Trips | Vehicle's<br>Consumption      | Fuel Consumption |    |
|           | External Sensors                                                                                                    |                         | CAN Bus & OBD II          |                                        |                         |                          |                           |                               |                  | L  |
|           | Temperature                                                                                                    | Temperature<br>TimeLine | Fuel Perfomance<br>Report | Engine Perfomance<br>Report            | RPM Histogram           | Totals CAN Bus           |                           |                               |                  |    |
|           | Driving Events                                                                                                    |                         |                           |                                        |                         |                          | Eco Driving 😕             |                               |                  |    |
|           | (1)                                                                                                    | 6                       | A                         | ()                                     | 6                       | 6                        | Ø                         | 0                             | Ø                |    |

| ( | SICURO 🏫                    | 🖻 🗩 🛛 🗹 🕚 🛆                                                     | * 🗎 🗰 |                                                     | 21:00:10<br>UTC +4                                                                                         | SG-Support2<br>Sicuro Group Test and |
|---|-----------------------------|-----------------------------------------------------------------|-------|-----------------------------------------------------|----------------------------------------------------------------------------------------------------|--------------------------------------|
|   | 1                           |                                                                 |       | Active Planned Trips                                |                                                                                                    |                                      |
| ų | मे                          |                                                                 |       | Search options                                      |                                                                                                    | ٢                                    |
| 5 | a Objet                     |                                                                 |       | Period                                              | Aditional parameters                                                                                       | Actions                              |
|   | Device:     All     Person: | A Device Group:<br>All<br>Depice Group:<br>All<br>Depice Group: |       | Fram: Te: Te: 4/30/2017 00:00 篇 ① 4/31/2017 00:00 篇 | All Planned Trips     Planned Trip Ends Complete     Planned Trip Ends Incomplete     Planned Trip Started | 0 8                                  |
|   | Planned Trip:               | All All                                                         |       |                                                     | Planned Trip Prepared Show only failed checkpoints                                                         |                                      |
| G | 1                           |                                                                 |       |                                                     |                                                                                                    |                                      |
| 2 |                             |                                                                 |       |                                                     |                                                                                                    |                                      |
|   | 2                           |                                                                 |       |                                                     |                                                                                                    |                                      |
| 6 | 3                           |                                                                 |       |                                                     |                                                                                                    |                                      |
|   | =                           |                                                                 |       |                                                     |                                                                                                    |                                      |
|   |                             |                                                                 |       |                                                     |                                                                                                    |                                      |